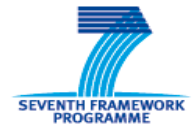

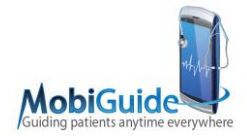

FP7-287811

# MobiGuide

Guiding Patients Anytime Everywhere

Collaborative projects - Large-scale integrating project (IP)

Start date: 1-Nov-2011

Duration: 48 months

# Deliverable 7.4: Working prototype (including PHR with APIs, large-scale data import, KDOM extension)

Delivery due date: 31-May-2014

# Actual submission date: 12-November-2014

| Coordinator                 | HU (University of Haifa) |
|-----------------------------|--------------------------|
| Deliverable Leading Partner | Atos                     |
| Contributing Partners       | ZORG, HU                 |
| Revision                    | Version 0.13             |

| Project co-funded by the European Commission within the Seventh Framework Programme (2007-2013) |                                                                                |   |
|-------------------------------------------------------------------------------------------------|--------------------------------------------------------------------------------|---|
| Dissemination Level                                                                             |                                                                                |   |
| PU                                                                                              | Public                                                                         | Х |
| PP                                                                                              | Restricted to other programme participants (including the Commission Services) |   |
| RE                                                                                              | Restricted to a group specified by the consortium (including the Commission    |   |
|                                                                                                 | Services)                                                                      |   |
| co                                                                                              | Confidential, only for members of the consortium (including the Commission     |   |
|                                                                                                 | Services)                                                                      |   |

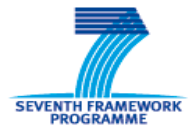

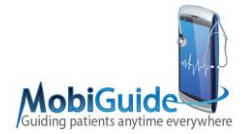

# **Table of Contents**

| 1. | Exe  | ecutive Summary                 | 5        |
|----|------|---------------------------------|----------|
| 2. | Dat  | aIntegrator                     | 6        |
| 2  | 2.1  | Description                     | 6        |
| 2  | 2.2  | Status check                    | 7        |
| 2  | 2.3  | Deployment                      | 11       |
| 2  | 2.4  | Folder structure                | 12       |
| 2  | 2.5  | BaseX                           | 12       |
| 2  | 2.6  | Backup                          | 13       |
| 2  | 2.7  | Property files                  | 13       |
| 2  | 2.8  | Logs and traces                 | 14       |
| 2  | 2.9  | Security                        | 15       |
| 3. | Pro  | file Server 3.0.0-RC5           | 16       |
| 3  | 3.1  | Introduction                    | 16       |
| 3  | 3.2  | Architecture overview           | 16       |
| 3  | 3.3  | Rest API screenshots            | 17       |
| 3  | 3.4  | Security                        | 17       |
| 3  | 3.5  | Requirements                    | 18       |
| 3  | 3.6  | Installation instructions       | 18       |
| 3  | 3.7  | Configuration files             | 19       |
|    | 3.7  | .1 flyway.properties            | 19       |
|    | 3.7  | .2 configuration properties     | 19       |
|    | 3.7  | .3 logback.xml                  | 20       |
| 3  | 3.8  | Update instructions             | 20       |
| 2  | 3.9  | Health check status             | 20       |
| 4. | Ker  | mel server 1.1.0-RC1            | 21       |
|    | 4.1  | Introduction                    | 21       |
| 2  | 1.2  | Architecture overview           | 21       |
| 2  | 1.3  | Security                        | 21       |
| 2  | 1.4  | Requirements                    | 22       |
| 2  | 1.5  | Installation instructions       | 22       |
| 2  | 16   | Configuration files             | 23       |
|    | 46   | 1 configuration properties      | 23       |
|    | 4.6  | 2 logback xml                   | 23       |
| 2  | 17   | Update instructions             | 23       |
| 2  | 18   | Backup and restore instructions | 24       |
| 2  | 19   | Health and status monitoring    | 24       |
| 2  | 1 10 | Troubleshooting                 | 24       |
| 5  | חא   | OM (HU)                         | 25       |
| U. | 51   | Introduction                    | 25       |
| F  | 5.2  | Requirements                    | 27       |
| Ē  | 53   | Denloyment                      | 27       |
|    |      | Doployment                      | <u> </u> |

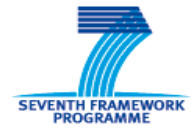

D7.4: Working prototype (including PHR with APIs, large-scale data import, KDOM extension)

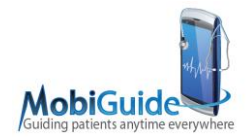

| 5.4 | Configuration Files                       | 29 |
|-----|-------------------------------------------|----|
| 5.5 | Logs and traces                           | 29 |
| 5.6 | Security                                  | 30 |
| 5.7 | KDOM client side GUI application - manual | 30 |
| 5.7 | .1 Screens                                | 30 |
|     |                                           |    |

# **List of Figures**

| Figure 1: MobiGuide general Architecture (in red, the DataIntegrator component) | 5  |
|---------------------------------------------------------------------------------|----|
| Figure 2: Example of successful response to the DI check                        | 6  |
| Figure 3: CCP main page                                                         | 8  |
| Figure 4: CCP executeQuery example                                              | 9  |
| Figure 5: VMR of a patient returned by the CCP                                  | 9  |
| Figure 6: Examples of different fields values on the CCP                        | 10 |

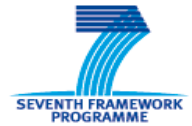

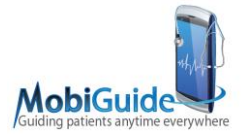

# **1.Executive Summary**

The present deliverable is a technical report of the DataIntegrator, Kernel and KDOM components, intended to be used as a manual for deployment and maintenance of such component. It will not address any of the components internal details, as these have been already covered in other deliverables. Its target audience includes future MobiGuide IT system administrators and System Integrators.

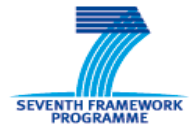

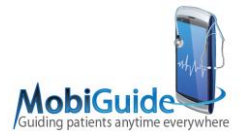

# 2. DataIntegrator

# 2.1 Description

The DataIntegrator is a Java-based application which serves as the access-point to the PHR for the MobiGuide components' sake. The following picture shows it within the general MobiGuide Architecture:

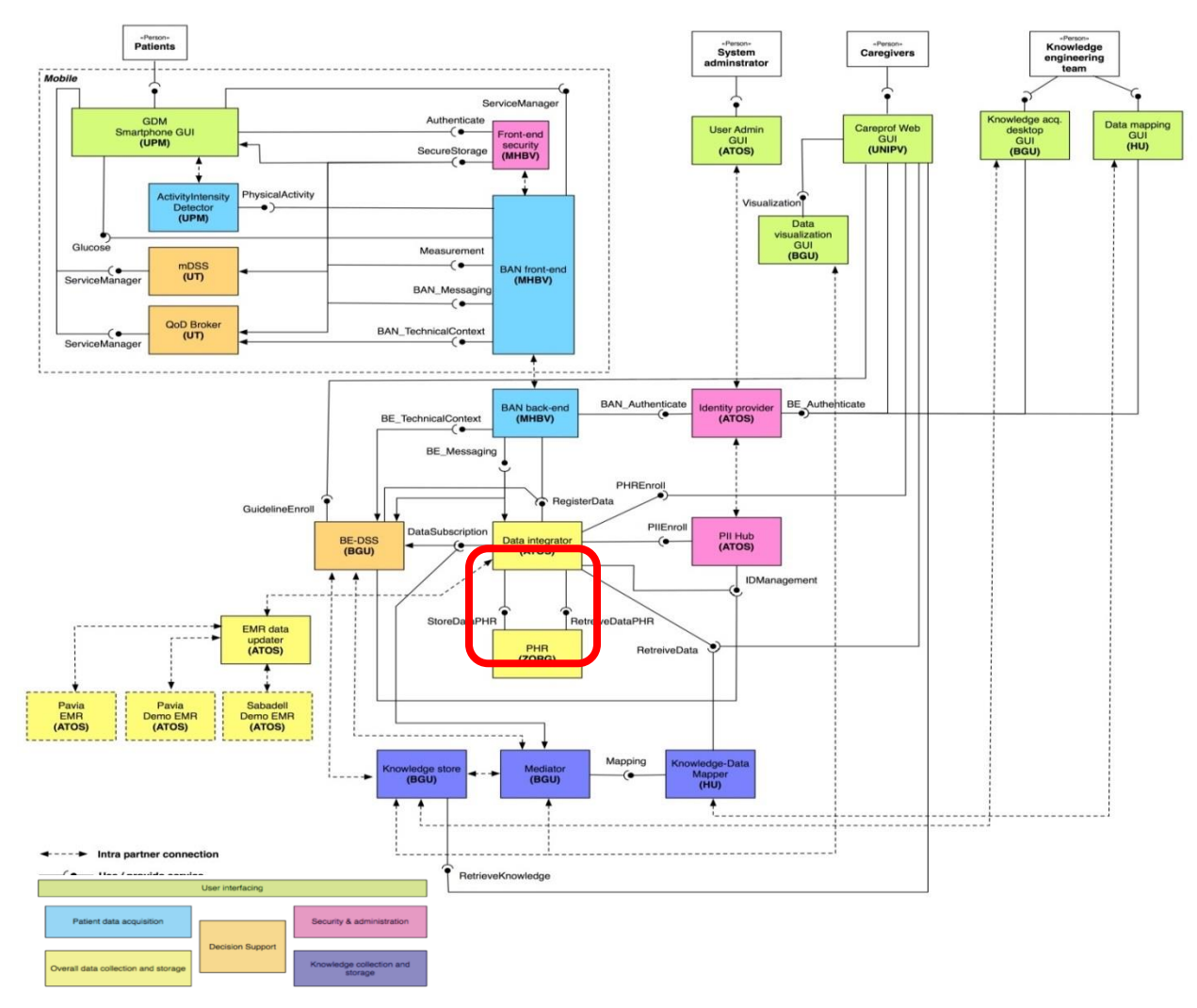

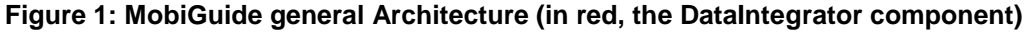

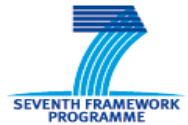

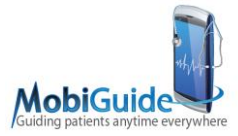

It enables the access to the data of the system by providing a uniform, VMR-based API which is accessible via HTTP calls. These calls can be roughly divided into three categories:

- 1. Calls to insert data into the PHR. They are accessible through the *RegisterVMRDataIF* interface.
- 2. Calls to retrieve data from the PHR. They are accessible through the *RetrieveVMRDataIF* interface.
- 3. Calls to Data Notification subscription subsystem. They are accessible through the *DataSubscriptionIF* interface.

### 2.2 Status check

All these interfaces must be operative to ensure that the DataIntegrator is working properly. The easiest way to check the DataIntegrator status is to call the following URL:

```
https://<SERVER>/DataIntegrator/services/RetrieveVMRDataIF/execu
teQuery?source=GUI&userid=<USER>&mgid=<MGID>&xQuery=db:open("PHR
", "<MGID>.xml")/*:vmr&response=application/xml
```

where:

- <SERVER> is the server where the DataIntegrator has been deployed
- <USER> is a valid USER ID that is on PiiHub DataBase
- <MGID> is a valid MGID of a patient who has been already enrolled into MobiGuide

The expected result of such a call would be the following:

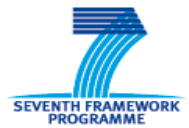

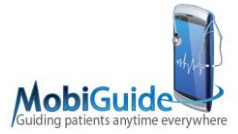

with the <\_\_\_VMR HERE\_\_\_> tag being replaced by the full content of the patients VMR (only non-demographic information).

This successful call implies that:

- 1. The DataIntegrator server is up and running
- 2. The DataIntegrator is able to receive calls from the components
- 3. The DataIntegrator is able to access the PHR
- 4. The DataIntegrator is able to access the PiiHub component

This call, however, does not check:

- 1. If the DataNotification subsystem is working
- 2. If the data in the PHR is correct
- 3. If the demographic data in the ZORG kernel is accessible

These other conditions will have to be checked one by one afterwards. For the DataNotification, the collaboration of DSS, KDOM and Mediator components is needed, as a whole round of subscription  $\rightarrow$  insertion of data  $\rightarrow$  checking of the notification loop is required.

The correction of PHR data is more difficult to perform, as the DI only checks that the PHR data is syntactically correct. The semantic correctness is impossible to check in an automated way, as it requires validation by clinical experts.

Regarding the connection with the ZORG kernel, a call to the getDemographics method on a previously enrolled patient should be enough to check it.

For performing such calls the DataIntegrator contains a built-in functionality named CCP (Program Control Center), whose main page is shown on Figure 3.

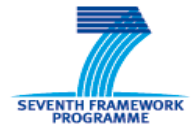

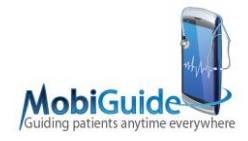

Control Central de Programas

| DataIn             | tegrat                | tor (  | CCP     | by CML                                                                |   |
|--------------------|-----------------------|--------|---------|-----------------------------------------------------------------------|---|
|                    | Inicio                | Trazas | Chequeo | Lanzadera                                                             |   |
| http:<br>Response: | POST  application/xml | •      |         |                                                                       |   |
| URL:               |                       |        |         |                                                                       | Ţ |
| SERVER:            | SCALEARN 👻            |        |         |                                                                       |   |
| SERVICE:           |                       |        |         | TestLauncher I DataSubscriptionIF RetrieveVMRDatalF RegisterVMRDatalF |   |
| METHOD:            | enrollPatient         |        | •       |                                                                       |   |
| source:            | GUI                   |        |         |                                                                       |   |
| userid:            | molly.Doe             |        |         |                                                                       |   |
| emrid:             | 000001                |        |         |                                                                       |   |
| banid:             | AAAA01                |        |         |                                                                       |   |
|                    |                       |        |         |                                                                       |   |

#### Figure 3: CCP main page

The CCP is a HTML+JavaScript web page which contains all the methods of the DataIntegrator and several examples of its attributes. By changing the "METHOD" dropdown list, the attributes of each one of the methods are shown along with concrete values for them, which eases the process of testing DataIntegrator functionality.

The CCP is strictly a development tool, not intended to be used during production phases of the project, but it can be useful for checking DataIntegrator status.

The URL for accessing CCP is -

https://<server>/DataIntegrator/html/lanzadera\_crossbrowser.html being <SERVER> the name/IP of the machine where the DataIntegrator instance is being running. Once the user is authenticated and the page is loaded, the easiest way to check if the DI is running is by selecting:

- SERVICE: RetrieveVMRDataIF
- METHOD: executeQuery

Just by doing this, the CCP should show a list of all the patients enrolled so far in the system, identified by their MGID (see Figure 4).

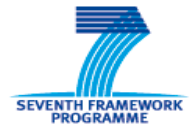

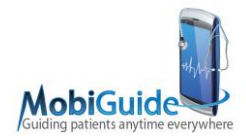

| 🖉 DataIntegrator Control Central de Programas                                                                                |              |
|----------------------------------------------------------------------------------------------------|--------------|
| HTTP: POST                                                                                                    |              |
| RESPONSE; application/xml                                                                                                    |              |
| URL:                                                                                                    | *            |
| SERVER: SCALEARN 🗸                                                                                                    |              |
| SERVICE: <ul> <li>TestLauncher</li> <li>DataSubscriptionIF</li> <li>RetrieveV/MRDataIF</li> <li>RegisterVMRDataIF</li> </ul> |              |
| METHOD: executeQuery                                                                                                    |              |
| source: GUI                                                                                                    |              |
| userid: molly.Doe                                                                                                    |              |
| mgidsel: 0288f5b946f83fec4e639b1125684b90bcb8b8ba 🔽 0288f5b946f83fec4e639b1125684b90bcb8b8ba                                 |              |
| db:open("PHR", "0288f5b946f83fec4e639b1125684b90bcb8b8ba.xml")/*:vmr                                                         |              |
| xQuery:                                                                                                    | Get Full VMR |
|                                                                                                    |              |
|                                                                                                    |              |

Figure 4: CCP executeQuery example

If the list is empty is because there is no patients enrolled within the system or because there has been some error in the connection between the CCP and the DataIntegrator.

Once one of the patients is selected and the user has clicked on lower button, the entire XML of the patients is returned (see Figure 5).

| //mobiguide.atosresearch.eu/DataIntegrato                                                                                                    |
|----------------------------------------------------------------------------------------------------|
| - che avacuta/Duan/Rasponse vible: inse <sup>-1</sup> http://interfaces.dataintegratur.atos.mobiluuide <sup>1</sup> >                                                                                                    |
| - instance used using the strains in the interval and the strain and strain and strain a                    |
| - cmc di:diResponse xmlns:mc di="http://mobiquide.atosresearch.eu/dataIntegrator">                                                                                                    |
| <ma di:result="">QK</ma>                                                                                                    |
| and dimessage>Ouerv successfully executed                                                                                                    |
| - <mg di:additionalinfo=""></mg>                                                                                                    |
| -                                                                                                    |
| instance" xsi:schemaLocation="file:schemas/vmr.xsd file:schemas/datatypes.xsd">                                                                                                    |
| - <patient xmlns:ns2="org.opencds.vmr.v1_0.schema.vmr"></patient>                                                                                                    |
| <id root="0288f5b946f83fec4e639b1125684b90bcb8b8ba"></id>                                                                                                    |
| - <extension></extension>                                                                                                    |
| - <attribute></attribute>                                                                                                    |
| <name code="Enrollment Date"></name>                                                                                                    |
| <value value="2014-10-01T13:14:38+02:00" xsi:type="ns4:ST"></value>                                                                                                    |
|                                                                                                    |
| - <attribute></attribute>                                                                                                    |
| <pre><name code="isBANActivated"></name></pre>                                                                                                    |
| <value value="true" xsi:type="ns4:ST"></value>                                                                                                    |
|                                                                                                    |
| - <attribute></attribute>                                                                                                    |
| <pre><name code=":iscuidedineActive"></name> <pre>setup::setup::s</pre></pre> |
| <value value="true" xsi:type="ns4:S1"></value>                                                                                                    |
| < attribute >                                                                                                    |
| - calcinute>                                                                                                    |
|                                                                                                    |
| <pre> </pre>                                                                                                    |
|                                                                                                    |
| and the code="domain" />                                                                                                    |
| <pre>value xii type="ns4:sf" value="GDM" /&gt;</pre>                                                                                                    |
|                                                                                                    |
|                                                                                                    |
| <pre>cdemographics /&gt;</pre>                                                                                                    |
|                                                                                                    |

#### Figure 5: VMR of a patient returned by the CCP

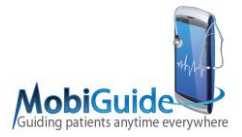

By changing the xQuery of CCP, different actions or searches can be performed over the VMR of the selected patient (or a list of them). Any other of the DataIntegrator methods (enrolling a patient, disbanding a patient, notify of changes on data, etc.) can be achieved by selecting the appropriate menus of the CCP.

On the most used cases, the CCP provides an additional drop-down list on the right part of the page, which fills the fields with working examples of them.

|          |                                                                                     | *            |
|----------|-------------------------------------------------------------------------------------|--------------|
| SERVER:  | SCALEARN 💽                                                                          |              |
| SERVICE: | TestLauncher O DataSubscriptionIF O RetrieveVMRDataIF O RegisterVMRDataIF           |              |
| METHOD:  | executeQuery                                                                        |              |
| source:  | GUI                                                                                 |              |
| userid:  | molly.Doe                                                                           |              |
| mgidsel: | 0288f5b946f83fec4e639b1125684b90bcb8b8ba 💌 0288f5b946f83fec4e639b1125684b90bcb8b8ba |              |
| xQuery:  | db:open("PHR", "0288f5b946f83fec4e639b1125684b90bcb8b8ba.xml")/*:vmr                | Get Full VMR |
|          | Liama al DI <ctrl+enter></ctrl+enter>                                               |              |

Figure 6: Examples of different fields values on the CCP

In the example given (see Figure 6), if the user selects "Get Full VMR" from the dropdown list, the CCP fills the xQuery field with the value "db:open("PHR", "0288f5b946f83fec4e639b1125684b90bcb8b8ba.xml")/\*:vmr", thus saving typing time from the user.

# 2.3 Deployment

Usually the DataIntegrator is deployed as a WAR application. On both environments used in MobiGuide, this WAR was deployed on a regular Apache Tomcat v7.0.47 running on a Linux machine, although it could be used on other web servers/servlets containers (not tested) as well.

On both Hospitals environment the installation of a new version of the WAR is usually done by stopping the tomcat instance, replacing the WAR and starting it again, although the possibility of a hot deployment has been already tested and it should work.

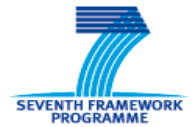

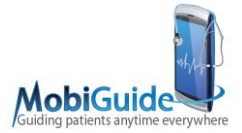

### 2.4 Folder structure

In MobiGuide, two environments were set up for each one of the pilots. As the Architecture solution chosen is based on Virtual Machines, the result is that both environments share the same structure.

Regarding the DataIntegrator specific case, there is a dedicated Virtual Machine for it on each one of the separated environments, both of them remotely accessible by VPN connections.

Once logged in, what can be found there is the following folder structure:

- Folder /opt/apache-tomcat-7.0.47. This is the root folder for the Tomcat installation
- Folder */opt/apache-tomcat-7.0.47/bin*. This is the folder where the startup/shutdown scripts are located
- Folder /opt/apache-tomcat-7.0.47/webapps. This is the deployment folder, where the WARs are located and also where they are deployed. Besides the DataIntegrator and BaseX WARs, it also contains the JavaDoc of DataIntegrator API.
- Folder /var/log/tomcat. This is the folder where DataIntegrator logs are written.

### 2.5 BaseX

Along with the DataIntegrator, a BaseX instance is provided to serve as PHR for the non-demographic data storage. BaseX is a XML-based database which can be set up in several ways. The one used within MobiGuide is by deployment a BaseX WAR on the same folder as the DataIntegrator, as this only action enables all of the BaseX storage capabilities that will be used in the project.

During BaseX deployment, the Database starts a process on local port 1984, which should be free for its use. During upgrades on BaseX database is quite common that a hot replacement of the WAR causes this process to hang, which could block further deployments. To fix this, is necessary to stop Tomcat server, entirely delete the BaseX instance (which, of course, empties the PHR Database of patients), manually kill any BaseX process, copy the new BaseX WAR and start the Tomcat again.

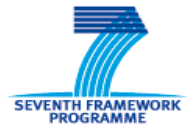

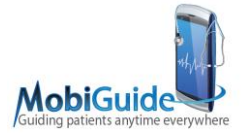

# 2.6 Backup

Periodic backups should be performed on the BaseX database following instructions of http://docs.basex.org/wiki/Backups. This is basically done by invoking the CREATE BACKUP command over PHR database. The need for a backup comes from the local laws (Implementing regulation (RLOPD) of December 21 st 2007 -Art. 102 and the Legislative Decree no. 196 of 30 June 2003) described in the D8.1 Security and Privacy Analysis in MobiGuide.

# 2.7 Property files

The DataIntegrator property files are located on "conf" folder within the deployment folder structure. There can be found the following files:

- 1. **dataintegrator.properties**. This is the main configuration file and contains several items with can be modified to change DataIntegrator behaviour:
  - general.sources. This is a list of the different modules that are accepted as valid DI callers.
  - general.basex.access. This is the way that the DI uses to connect to the underlying BaseX DataBase. 1 means REST services, 2 Java Client and 3 XQJ
  - general.enhancedParametersLog. This enables a more verbose log on the parameters part
  - general.phr.basex.serverName/path/port/dbname/usuarioAdmin/claveAdmin/ usuario/clave. Those are the parameters to connect to the underlying BaseX DataBase.
  - general.debugsec. This enables a more verbose log on security part
  - general.idp.activate. This is a switch that enables/disables the use of IDP security component
  - general.idp.server/port/path. Those are the parameters to access the IDP security component
  - general.piihub.activate. This is a switch that enables/disables the use of PiiHub security component
  - general.piihub.server/port/path. Those are the parameters to access the PiiHub security component
  - general.piihub.trustStore.path/pass. This is the access path (and password) to the TrustStore where the certificates are stored
  - general.piihub.keyStore.path/pass. This is the access path (and password) to the KeyStore where the certificates are stored

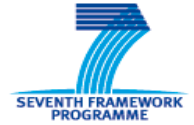

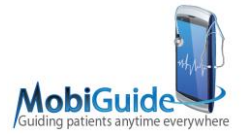

- general.emr.pavia.server/port/path. In the case of FSM EMR, those are the parameters to connect to its webservice
- general.emr.sabadell.pathtofiles. In the case of Sabadell EMR, this is the path to where the EMR files are located.
- general.kernel.enable. This is a switch that enables/disables the use of ZG kernel component
- general.kernel.server/path. Those are the parameters to access ZG kernel component
- 2. **log4j.properties**. This file contains the configuration information of the Log4j system.
- 3. **skeleton.xml**. This is a template xml for the creation of the VMR.

### 2.8 Logs and traces

The DataIntegrator contains a fully working logging system that will enable a system administrator to detect errors on the normal functioning of the MobiGuide system. The log4j.properties file can be modified to provide more detailed logs. For now, six log files are configured:

- **DataIntegrator.log**. This file contains all the logs generated by the application. It should only be enabled during testing, as it can significantly affect the performance.
- **DataIntegratorMG.log**. This file contains all the logs generated exclusively by the DataIntegrator packages and the classes called from them. It can be disabled during production.
- **DataIntegratorErr.log**. This file only contains the errors and warnings generated by the application. It should be examined from time to time to ensure that there are no significant errors.
- **DataIntegratorSummary.log**. This file contains a summary of the calls done to the DataIntegrator by external components. It can be useful for system administrator as it shows a trace of the actions of the entire MobiGuide system (that involve the DI)
- **DataIntegratorNotifier.log**. This is a file that only contains the Notifier subsystem logs, so they can be examined differently from the rest of the system.
- **DataIntegratorPerformance.log**. This file contains the execution times of each of the calls received by the DataIntegrator and also those done by it to external system. It can be used to detect bottlenecks and reasons for low performance.

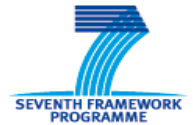

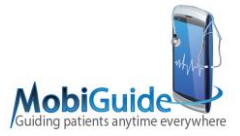

In addition to these logs, the DataIntegrator sends a special trace to the Security components for audit logs: each time a component tries to access the PHR data, this is recorded. Such traces can be seen later on the Security components console.

# 2.9 Security

All the connections to/from the DataIntegrator are done through SSL/HTTPs secure channels. The DataIntegrator will not accept calls coming through unsecure channels, which is done relying on the Tomcat container security.

Following security recommendations, the demographic and non-demographic calls are separated at all levels, including the physical, as they are stored on the kernel component (demographic data) and the BaseX DataBase (non-demographic data). The BaseX DataBase includes no encryption capabilities, so some adequate protection should be provided on its files at the Operating System level. Following Security Directives, the entire Virtual Machine should be then encrypted by using Linux built-in capabilities.

Regarding the DI internal MySQL DataBase, it only stores notification subsystemrelated data, so no additional security is needed.

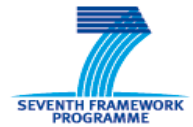

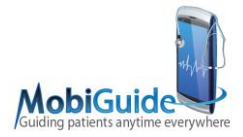

# 3. Profile Server 3.0.0-RC5

# 3.1 Introduction

This document describes how to install the profile server version **3.0.0-RC5** as in use by the MobiGuide project. The profile server stores the demographics information and is used as storage backend for the MobiGuide server.

### 3.2 Architecture overview

The system used by MobiGuide consists of the following components:

- Postgresql server
- profile server
- MobiGuide server

The profile server takes care of storing and retrieving demographic information in the PostgreSQL server.

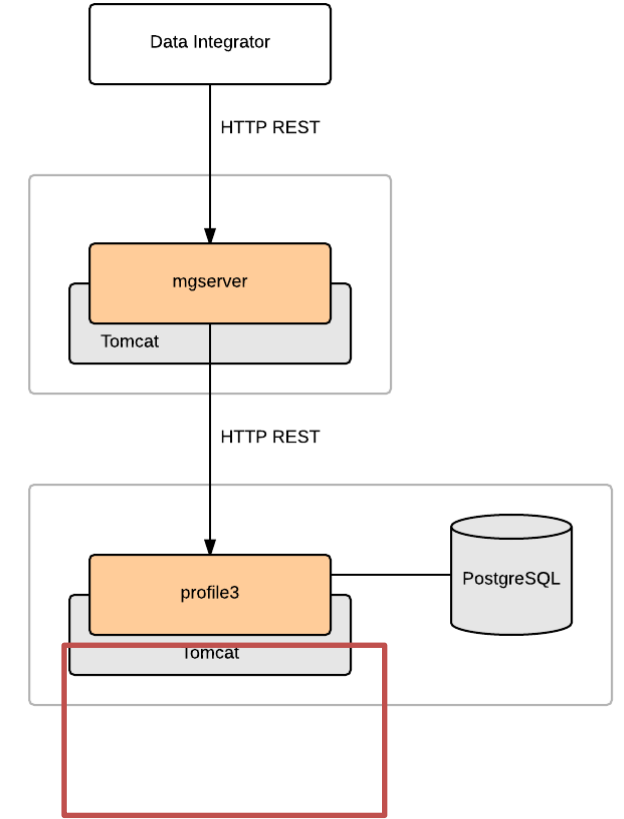

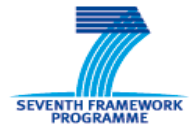

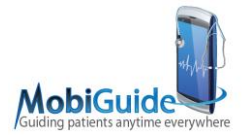

# 3.3 Rest API screenshots

| 500 (INTERNAL_SERVER_ERROR) An unhandled error occurred.                                             |
|----------------------------------------------------------------------------------------------------|
| 503 (SERVICE_UNAVAILABLE) A service on which this resource depends is not available.                 |
| Try it out! Hide Response                                                                            |
| Request URL                                                                                          |
| http://mgserver.test.medvision360.org/mgserver/demographics/9c5174700f599f1d5e97f3f4e83ba22ac73d2c98 |
| Response Body                                                                                        |
| <pre><?xml version="1.0" encoding="ISO-8859-1" standalone="no"?> </pre>                              |
| <demographics></demographics>                                                                        |
| <name xmlns:ns2="org.opencds.vmr.v1_0.schema.vmr"></name>                                            |
| <pre><pre>cpart type="GIV" value="PRUEBA"/&gt;</pre></pre>                                           |
| <pre><pre>cypart type="FAM" value="PRUEBA2"/&gt; </pre></pre>                                        |
| <pre><pre>cpart type= ram value= rkutsa /&gt;</pre></pre>                                            |
|                                                                                                    |
|                                                                                                    |
| x patent/                                                                                            |
|                                                                                                    |

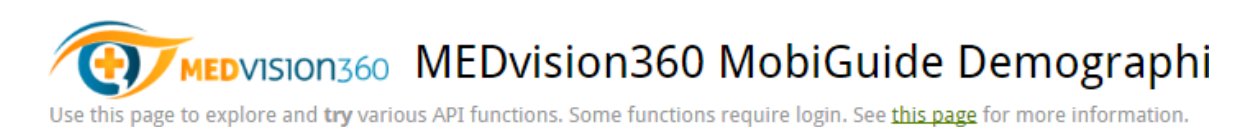

[ BASE URL: http://mgserver.test.medvision360.org/mgserver , API VERSION: 1.1.0-rc1 ]

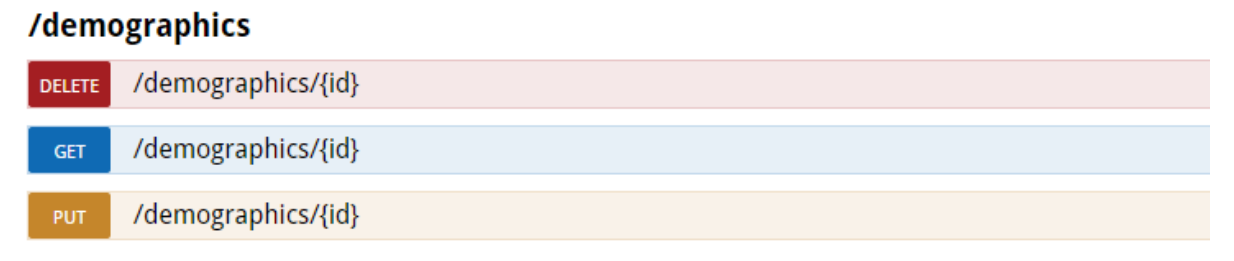

### 3.4 Security

The profile server does not provide any means of restricting access itself. It is up to the systems administrator to restrict the access to the database and the REST API of the profile server when needed by using the methods provided by the operating system, postgresql, tomcat and/or a firewall.

For the MobiGuide project the profile server is only accessible by the MobiGuide server.

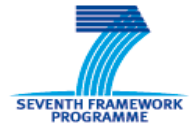

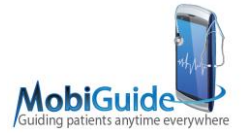

# 3.5 Requirements

The profile server is tested using the following configuration:

- Ubuntu 12.04
- PostgreSQL 9.3
- Tomcat 7.0.34

However, the profile server does work with other operating systems, application servers and other versions of PostgreSQL.

### **3.6 Installation instructions**

The easiest way to install the profile server is by installing the provided Debian package. This package works on most Debian based Linux distributions, including vanilla Debian.

The Debian package assumes a working Tomcat installation using the default location (/var/lib/tomcat7/webapps) for deploying WAR files. If using the Debian package based installation method is not an option, the WAR file can be deployed manually.

Use the following steps to install the profile server:

• install the Debian package

dpkg -i mv-profile3-3.0.0-RC5.deb

Because no configuration exists, the installation will end with a warning the configuration does not exist yet.

- create the database
- cat <<EOF | sudo -u postgresql psql
- CREATE ROLE profile3 WITH LOGIN PASSWORD 'profile3';
- CREATE DATABASE profile3 ENCODING 'UTF-8' TEMPLATE template0;
- GRANT ALL PRIVILEGES ON DATABASE profile3 TO profile3;

EOF

• configure the profile server

Several example configuration files (see following section for detailed description) are created in /etc/medvision360/profile3

Copy these templates and modify them as needed and run the setup script again:

• cd /etc/medvision360/profile3

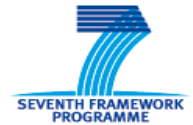

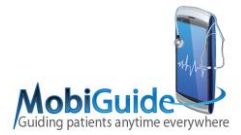

- for i in \*in; do cp \$i `basename \$i .in`; done
- vi configuration.properties
- vi flyway.properties
- vi logback.xml

#### /var/lib/dpkg/info/mv-profile3.postinst

- restart tomcat7
- After every change of the configuration file tomcat needs to be restarted:

service tomcat7 restart

# 3.7 Configuration files

The profile server uses the following configuration files:

#### 3.7.1 flyway.properties

- This configuration file is used during installation and upgrade of the profile server to migrate the database to a newer version. It contains information, which is used to connect to the database. If the database is created using the default names and passwords, the template version provided by the installer is correct.
- The most important options in this file are: flyway.url, flyway.user and flyway.password
- These options are explained in the comments surrounding these options in the configuration file.

#### 3.7.2 configuration.properties

This file contains the configuration of the profile server and must be modified as needed:

| option        | description                                       | suggested value                                   |
|---------------|---------------------------------------------------|---------------------------------------------------|
| jdbc.user     | The database user used to connect to the database | profile3                                          |
| jdbc.password | The password used to connect to the database      | profile3                                          |
| jdbc.url      | The location of the database                      | jdbc.url=jdbc:postgresql://l<br>ocalhost/profile3 |

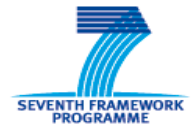

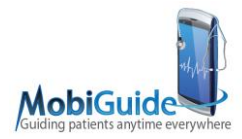

| <pre>lib.server.config.logbackc onfigfile</pre> | The location of the logging configuration file   | /etc/medvision360/profile3/l<br>ogback.xml |
|-------------------------------------------------|--------------------------------------------------|--------------------------------------------|
| gaping.hole.bypass.google.<br>for               | Unused option left in for compatibility reasons. |                                            |

# 3.7.3 logback.xml

- By default this file configures the profile server to create two logfiles. These logfiles are /var/log/medvision360/profile3/errors.log and /var/log/medvision360/profile3/access.log
- The errors.log file contains generic log messages of the server. The access.log file contains an Apache like access log.
- By default the log level is set to debug, the logfiles are rotated every day and deleted after 30 days. Please see the logback manual for more information on how to configure logging.

### 3.8 Update instructions

- To upgrade the application, follow the normal installation instructions and install the new Debian package over the old version. The Debian package will take care of migrating the database if needed.
- When upgrading it is not necessary to alter the configuration files or run the install script manually.
- It is recommended to periodically backup the PostgreSQL database. This can be done by using tools like autopostgresqlbackup
- There are no special instructions required regarding backing up or restoring data.

# 3.9 Health check status

- To check if the system is running point a webbrowser at: http://<yourserver>:<yourport>/profile3/apidocs/
- The webbrowser should open the API documentation and provide means to test the APIs.

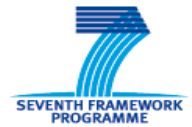

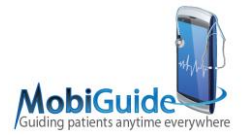

# 4.Kernel server 1.1.0-RC1

# 4.1 Introduction

This document describes how to install the ZORG Kernel version 1.1.0-RC1 as in use by the MobiGuide project. The MobiGuide server converts the XML files from the data integrator and allows the demographic data to be

stored in the profile server.

### 4.2 Architecture overview

The system used by MobiGuide consists of the following components:

- Postgresql server
- profile server
- MobiGuide server

### 4.3 Security

The MobiGuide server (Kernel) does not provide any means of restricting access. It is up to the systems administrator to restrict the access to the REST API of the MobiGuide server when needed by using the methods provided by the operating system, tomcat and/or a firewall.

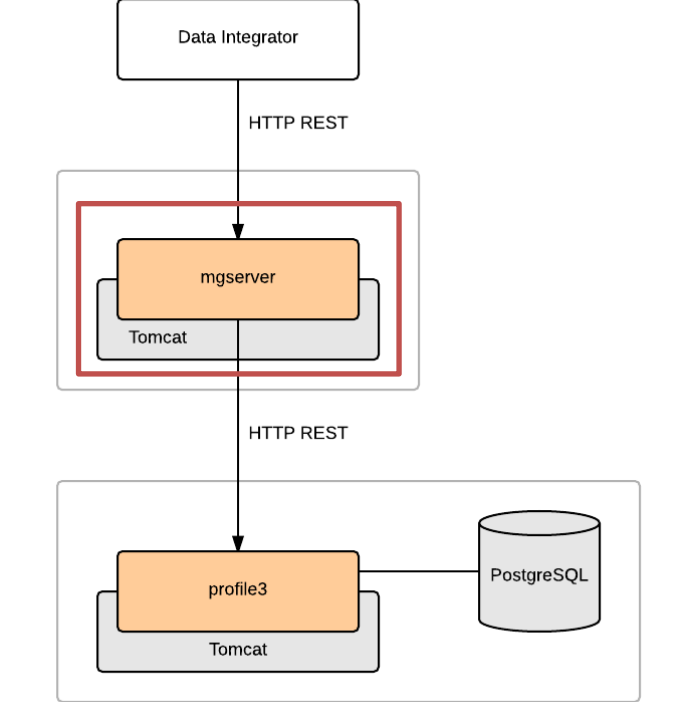

SSL protection is provided by an Apache proxy in front of tomcat. This Apache proxy only allows connections using a valid SSL client certificate to pass. Setting up this Apache proxy is beyond the scope of this document and depends on the available infrastructure and certificate provider.

Details about the installation process on the FSM servers can be found in MedVision's MobiGuide Run Book and

MP-5 - Installation our software on the new virtual server in the hospital REVIEW.

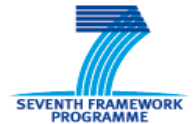

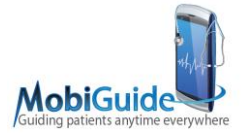

# 4.4 Requirements

The profile server is tested using the following configuration:

- Ubuntu 12.04
- Tomcat 7.0.34

However, the MobiGuide server does work with other operating systems and application servers.

### 4.5 Installation instructions

The easiest way to install the MobiGuide server is by installing the provided Debian package. This package works on most Debian based Linux distributions, including vanilla Debian.

The Debian package assumes a working Tomcat installation using the default location (/var/lib/tomcat7/webapps) for deploying WAR files. If using the Debian package based installation method is not an option, the WAR file can be deployed manually.

Use the following steps to install the profile server:

• install the Debian package

dpkg -i mv-mgserver-1.1.0-rc1.deb

• configure the mobiguide server

Several example configuration files are created in /etc/medvision360/mgserver

(see more detailed description in the following section). Copy these templates and modify them as needed:

- cd /etc/medvision360/mgserver
- for i in \*in; do cp \$i `basename \$i .in`; done
- vi configuration.properties

vi logback.xml

restart tomcat7

After every change of the configuration file tomcat needs to be restarted:

service tomcat7 restart

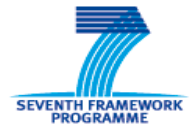

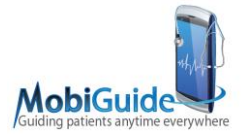

# 4.6 Configuration files

The MobiGuide server uses the following configuration files:

#### 4.6.1 configuration.properties

This file contains the configuration of the mobiguide server and must be modified as needed:

| 0                      | ption             | description                                              | suggested value                            |
|------------------------|-------------------|----------------------------------------------------------|--------------------------------------------|
| profile3.url           |                   | The base URL<br>where the profile3<br>server is located. | none                                       |
| lib.server.conf<br>ile | ig.logbackconfigf | The location of the logging configuration file           | /etc/medvision360/mgserver/log<br>back.xml |

### 4.6.2 logback.xml

- By default this file configures the profile server to create two logfiles. These logfiles are /var/log/medvision360/mgserver/errors.log and /var/log/medvision360/mgserver/access.log
- The errors.log file contains generic log messages of the server. The access.log file contains an Apache like access log.
- By default the log level is set to debug, the logfiles are rotated every day and deleted after 30 days. Please see the logback manual for more information on how to configure logging.

### 4.7 Update instructions

- To upgrade the application, follow the normal installation instructions and install the new Debian package over the old version.
- When upgrading it is not necessary to alter the configuration files.

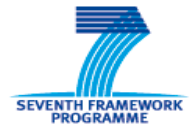

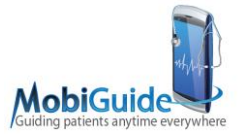

### 4.8 Backup and restore instructions

Since the MobiGuide server does not store information, there is no data, which needs to be backed up.

### 4.9 Health and status monitoring

- To check if the system is running point a webbrowser at: ttp://<yourserver>:<yourport>/mgserver/apidocs/
- The webbrowser should open the API documentation and provide means to test the APIs.

### 4.10 Troubleshooting

Please check the log file /var/log/medvision360/mgserver/errors.log for error messages. If there is nothing shown in the file, it means Tomcat failed to start the application. In this case, check the Tomcat log files.

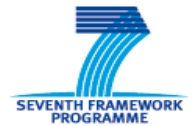

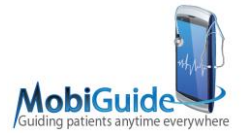

# 5.KDOM (HU)

### 5.1 Introduction

The Knowledge-Data Ontological Mapper (KDOM) is a Java-based application for mapping computerized clinical guidelines to electronic medical records. In the MobiGuide project, KDOM was implemented in the following structure:

#### Client Side

The KDOM is Java-based standalone application with a desktop GUI, which allows the definition and management of mappings used in the following described services.

#### Server Side

The KDOM is a set of several Java-SOAP based web service (WS) applications:

- **Data Retrieval Service** The Mediator component (BGU) uses KDOM for retrieving data from the PHR files xml based database, managed by the DataIntegrator component (Atos).
- Notifications Service The Mediator component (BGU) uses KDOM to subscribe for notifications regarding new data arrivals into the PHR files xml based database, managed by the DataIntegrator component (Atos).
- **KDOM Managerial Service** The KDOM GUI application uses this service to manage the mappings used on the server side services.

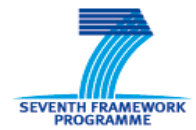

D7.4: Working prototype (including PHR with APIs, large-scale data import, KDOM extension)

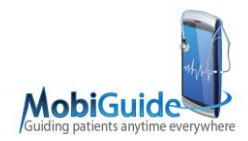

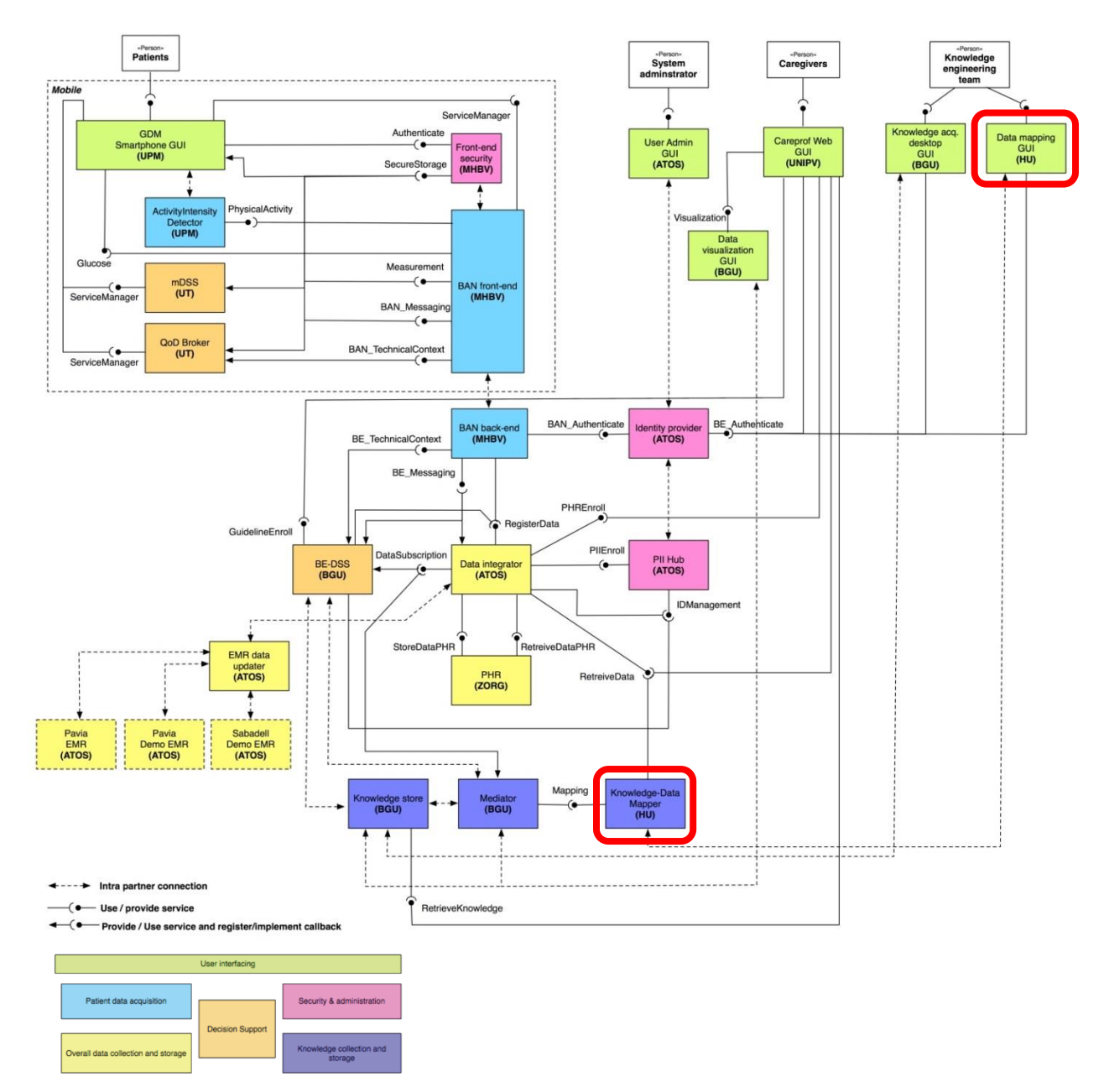

Figure 5: MobiGuide general Architecture (in two red squares, the KDOM server and client sides applications)

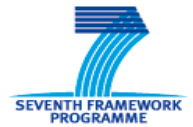

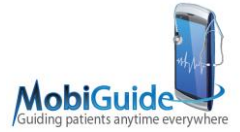

# 5.2 Requirements

The KDOM server side application (all web-services) is using and was tested at the two hospital sites with the following configuration:

- Ubuntu 12.04.3
- Tomcat 7.0.47
- OpenJDK Runtime Environment (IcedTea6 1.12.6) (6b27-1.12.6-1ubuntu0.12.04.4)

It was tested also locally (University of Haifa server) with the following configuration:

- Ubuntu 13.04
- Tomcat 7.0.47
- OpenJDK Runtime Environment (IcedTea 2.4.4) (7u51-2.4.4-0ubuntu0.13.04.2)

It can be deployed (not tested) on any operating systems and application servers.

The KDOM GUI application is using and was tested on:

- Windows 7 64-bit
- Java(TM) SE Runtime Environment (build 1.8.0-b132).

### 5.3 Deployment

The KDOM server side is combined of several web-services, each of the services should be deployed as a WAR application. It can be deployed without stopping the tomcat server (hot deployment), or by stopping and starting it after the deployment (cold deployment). Both ways were tested locally and in the two hospital sites.

In MobiGuide, the system architecture is based on several virtual machines (each for different components). This system architecture was deployed in two environments (two hospital sites), thus both environments share the same structure.

The KDOM server side application is deployed on a dedicated virtual machine in both environments, it's remotely accessible by a VPN connection. The following folders structure can be found in both environments:

- Tomcat's root folder: /opt/apache-tomcat-7.0.47.
- Tomcat's startup\shutdown scripts folder: /opt/apache-tomcat-7.0.47/bin.
- Tomcat's web-applications deployment folder: /opt/apache-tomcat-7.0.47/webapps.
- Tomcat's logs folder: /opt/apache-tomcat-7.0.47/logs.

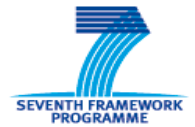

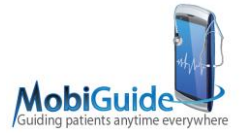

- KDOM's logs folder: /home/haifauni/MG/KDOM/{kdom\_environment}/logs.
- {kdom\_environment} is one of the following: qa, dev, prod.
- KDOM's configurations folder: {AppPath}/configurations.

Along with the KDOM server side application, a BaseX XML-based database is installed to serve as KDOM's mappings storage. BaseX can be installed in several ways, we've chosen the following on our Ubuntu machines:

- 1) Run: apt-get install basex
- 2) Run: basexserver start –S –p1983

The second step starts a process on local port 1983, which should be free for its use.

On BaseX update:

- 1) The process should be stopped with: basexserevr stop
- 2) Update BaseX with: apt-get
- 3) Run: basexserver start –S –p1983

The KDOM client side application should be installed on a machine having at least JRE8 (build 1.8.\*), because it's developed based on JavaFX. It connects to the KDOM server side managerial WS via a VPN connection (as specified by the IT staff of each of the hospital sites) with proper credentials and certificates, it also uses a SSH tunnel with local port forwarding and the following configurations (set in the KDOM\_GUIconfig file):

Connect FSM:

- Host: 10.7.59.121
- Port: 2255
- Protocol: SSHv2
- Tunnel local port: 9999
- Tunnel remote host: 192.168.0.5
- Tunnel remote port: 9090

Connect CSTP:

- Host: 10.24.0.30
- Port: 2255
- Protocol: SSHv2
- Tunnel local port: 9999
- Tunnel remote host: 192.168.0.5
- Tunnel remote port: 9090

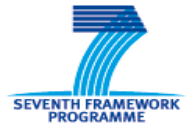

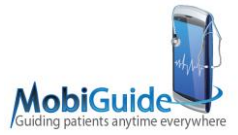

The KDOM client side application connects the KDOM Managerial WS via SSL, thus a SSL HTTP/1.1 Connector in the Tomcat7 server.xml configuration file should be defined on port 9090 (or any other "Tunnel remote port").

# 5.4 Configuration Files

The KDOM WS includes the following configuration files:

- **KDOMconfig.xml** configuration file, the file is within the "configurations" folder under the deployed KDOM WS app folder. It is the main configurations file of the application and it's scanned every 30 minutes for changes.
- **Logback.xml** configuration file, the file is within the "configurations" folder under the deployed KDOM WS app folder. It configures the LOGBack framework's default settings (e.g. Appenders) this file is scanned every 30 minutes for changes.

The KDOM GUI includes the following configuration files:

• **KDOM\_GUIconfig.xml** configuration file, the file should be places in the same folder of the GUI application. The file is scanned in each GUI app execution.

### 5.5 Logs and traces

The KDOM server side contains a logging mechanism based on the LOGBack framework, which allows the system administrator to detect warnings and errors of the deployed KDOM component (by default it is configured to log warnings and errors, could be changed in the logback.xml configuration file). Three log rolling by day files are configured (removed automatically after 30 days):

- Kdom\_login-{date}.log: This file contains logs of all KDOM's client components that tried to use its services.
- Kdom\_notification-{date}.log: This file contains logs of KDOM's notifications subscribtion service.
- Kdom\_retrieval-{date}.log: This file contains logs of the retrieval service.
- Kdom\_managerial-{date}.log: This file contains logs of the managerial service.

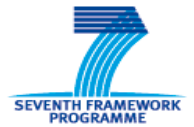

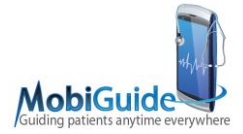

# 5.6 Security

All the connections to/from the KDOM server side web-services are done through SSL/HTTPs secure channels. The KDOM services will not accept calls coming through unsecure channels (accomplished by Tomcat container security). Furthermore, an OpenAM Apache Tomcat Policy Agent is installed at KDOM hospitals server side machines. The agent filters out any unauthorized calls directed to the KDOM services.

The KDOM client side GUI application has an authentication process for its users when they login into the application; the authentication is done by the MobiGuide IDP (Atos) component, which returns an authentication token to be used with the policy agent.

The BaseX DB includes no encryption capabilities, so some adequate protection should be provided on its DB files at the Operating System level. Following Security Directives, the entire Virtual Machine should be then encrypted by using Linux built-in capabilities.

# 5.7 KDOM client side GUI application - manual

The KDOM client side standalone application is implemented with a desktop JavaFX based GUI.

# 5.7.1 Screens

#### Login Screen

Execute KDOM client side application by double clicking the kdom\_v#.##.jar file, a login screen should be opened:

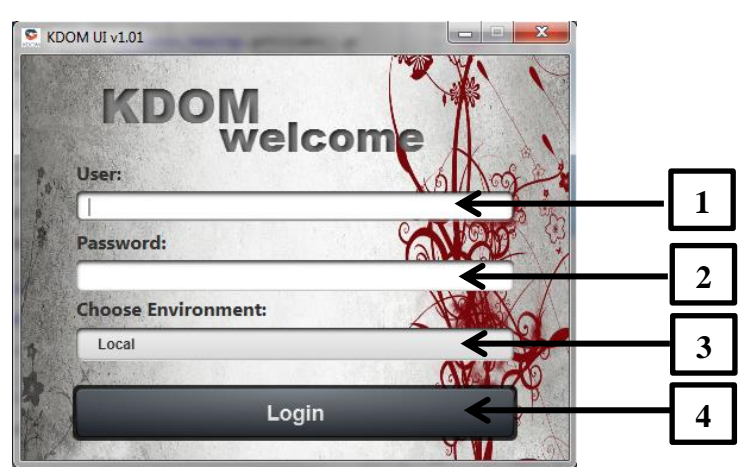

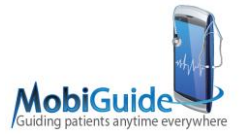

- 1) User The user name mandatory field, should be filled by the user to login into the system.
- 2) Password User's password mandatory field, should be filled by the user to login into the system.
- 3) Choose Environment A combo box that holds a list of all the environments which the system can connect and manage mappings for, the user should pick the desired environment.
- 4) Login A login button. should be pressed to initiate a login process attempt.

The user (e.g. mapping definition expert) should insert her credentials (i.e. user name & password) and choose the desired environment that he\she wants to connect for the purpose of managing its mappings:

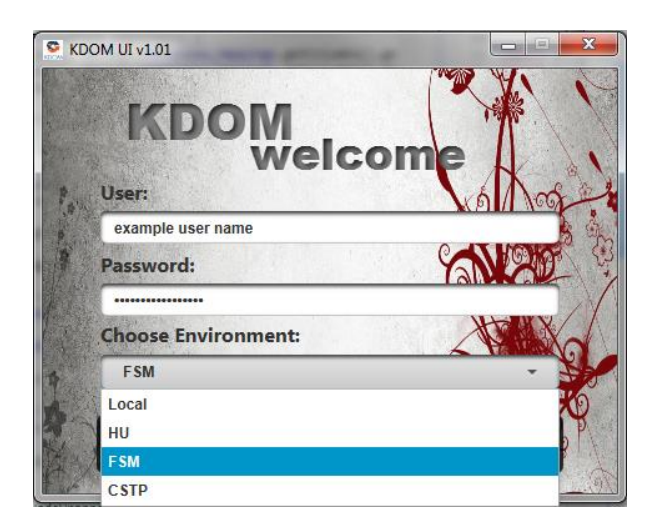

# Mappings Management\Definition Screen (Main Screen)

After a successful login, the following mappings management\definition screen will open; this is the main screen of the system. At first, no mapping will be selected from the list of mappings on the left, thus no mapping definitions will be shown in the mapping specification area on the right.

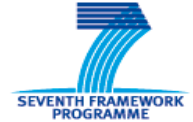

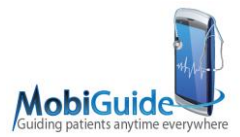

| Mappings    |                    |   | Mapping Specification |  |
|-------------|--------------------|---|-----------------------|--|
| 10          | A Name             |   |                       |  |
| 1018944088  | Example Mapping_41 | / |                       |  |
| 1040339421  | Example Mapping 18 | / |                       |  |
| -106100116  | Example Mapping_28 | / |                       |  |
| -1257683550 | Example Mapping_48 | / |                       |  |
| -1344104142 | Example Mapping_16 | 1 |                       |  |
| -1401243730 | Example Mapping_5  | / |                       |  |
| -1468771164 | Example Mapping_37 | 1 |                       |  |
| -1639592085 | Example Mapping_6  | / |                       |  |
| -1675175610 | Example Mapping_10 | 1 |                       |  |
| -172733458  | Example Mapping_32 | 1 |                       |  |
| -1819442055 | Example Mapping_43 | / |                       |  |
| -195141088  | Example Mapping_17 | 1 |                       |  |
| -1952630835 | Example Mapping_1  | / |                       |  |
| -1967706656 | Example Mapping_20 | / |                       |  |
| -220605338  | Example Mapping_7  | / |                       |  |
| -290669302  | Example Mapping_34 | / |                       |  |
| 304662010   | Example Mapping_26 | / |                       |  |
| 338824956   | Example Mapping_46 | / |                       |  |
| 474526279   | Example Mapping_27 | / |                       |  |
| -517983134  | Example Mapping_50 | 1 |                       |  |
| 526396008   | Example Mapping_25 | 1 |                       |  |
| -63227839   | Example Mapping_31 | / |                       |  |
| 72234723    | Example Mapping_14 | / |                       |  |
| -770568118  | Example Mapping_49 | / |                       |  |
| -943607490  | Example Mapping_11 | 1 |                       |  |
| 1030136872  | Example Mapping_24 | / |                       |  |
| 1058401932  | Example Mapping_8  | / |                       |  |
| 1390901484  | Example Mapping_19 | / |                       |  |
| 1573015103  | Example Mapping_35 | / |                       |  |
| 1091369341  | Example Mapping_42 |   |                       |  |
| 1751970095  | Example Mapping_47 | / |                       |  |
| 1792707827  | Example Mapping_29 |   |                       |  |
| 1819450923  | Example Mapping_13 | / |                       |  |
|             |                    |   |                       |  |

When a mapping is selected in the left mappings panel, its mapping specification will be shown in the mapping specification area on the right:

| 0.Net0.Sender Marcy, Al0.Sender Marcy, Al0.Sender                                                                                                    | Mappings    |                    |                                       | Mapping Specification - Example Mapping, 1 | 1      |
|----------------------------------------------------------------------------------------------------|-------------|--------------------|---------------------------------------|--------------------------------------------|--------|
| <ul> <li>Banda Banda Ban</li></ul>    | 10          | a. Name            |                                       | 8                                          |        |
| <ul> <li>banyla banyla banyla /</li> <li>banyla banyla banyla /</li> <li>banyla banyla banyla banyla /</li> <li>banyla banyla banyla banyla /</li> <li>banyla banyla banyla banyla /</li> <li>banyla banyla banyla banyla /</li> <li>banyla banyla bany</li></ul>    | 1018944088  | Example Mapping_41 | 1                                     |                                            | 8.     |
| <ul> <li>Lanuta Garde Magnag, 20</li> <li>Lanuta Garde Magnag, 20</li> <li>Lanuta Garde Magnag, 20&lt;</li></ul> | -1040339421 | Example Mapping_18 | /                                     |                                            | 10.    |
| <ul> <li>Lamita Kangnaga /</li> <li>Lamita Kangnaga /</li> <li>Lamita Kangn</li></ul>    | -106100116  | Example Mapping_28 | 1                                     |                                            | 121    |
| 140004         Bongh Kaogn.3         /           140004         Bongh Kaogn.3         /           140007         Bongh Kaogn.3         /           140007         Bongh Kaogn.3         / <td>-1257683550</td> <td>Example Mapping_48</td> <td>1</td> <td></td> <td>н.</td>                                                                                                    | -1257683550 | Example Mapping_48 | 1                                     |                                            | н.     |
| 14111/11         Carpit Magenj,3         /           14111/11         Carpit Magenj,3         /           14111/11         Carpit Magenj,3         /           14111/11         Carpit Magenj,3         /           14111/11         Carpit Magenj,3         /           11711/11         Carpit Magenj,3         /           11711/11         Carpit Magenj,3         / <tr< td=""><td>-1344104142</td><td>Example Mapping_16</td><td>1</td><td>62</td><td>10.1</td></tr<>                                                                                                    | -1344104142 | Example Mapping_16 | 1                                     | 62                                         | 10.1   |
| 1407710         CongN Magneg, 7         /           14077104         CongN Magneg, 8         /           14771240         CongN Magneg, 8         /           147871240         CongN Magneg, 8         /           147812400         CongN Magneg, 8         /           148842600         CongN Magneg, 8         /           147812400         CongN Magneg, 8         /           147842600         CongN Magneg, 8         /           14782600         CongN Magneg, 8         /           14782600         CongN Magneg, 8         /           14782600         CongN Magneg, 8         /           14782600         CongN Magneg, 8         /           147827000         CongN Magneg, 8         /           14782701         CongN Magneg, 8         /           14782702         CongN Magneg, 8         /           14782703         CongN Magneg, 8         /           14782704         CongN Magneg, 8         /           14782705         CongN Magneg, 8         /           14782706         CongN Magneg, 8         /           14782706         CongN Magneg, 8         /           14782706         CongN Magneg, 8         /                                                                                                    | -1401243730 | Example Mapping_5  | /                                     |                                            | 10.    |
| 14999000       Complet Mapping,3       /         12721746       Complet Mapping,3       /         12721746       Complet Mapping,3       /         12721746       Complet Mapping,3       /         12721746       Complet Mapping,3       /         128104000       Complet Mapping,3       /         128707800       Mapping,3       /         128707800       Complet Mapping,3       /         128707800       Complet Mapping,3       /         128707800       Complet Mapping,3       /         128707800       Complet Mapping,3       /         128707800       Complet Mapping,3       /         128707800       Complet Mapping,3       /         128707800       Complet Mapping,3       /         128707800       Complet Mapping,3       /         128707800       Complet Mapping,3       /         12870780       Complet Mapping,3       /         12870780       Complet Mapping,3       /         1287080       Complet Mapping,3       /         1287080       Complet Mapping,3       /         12870800       Complet Mapping,3       /         128708000       Complet Mapping,3       / </td <td>-1458771164</td> <td>Example Mapping_37</td> <td>1</td> <td></td> <td>Ш.</td>                                                                                                    | -1458771164 | Example Mapping_37 | 1                                     |                                            | Ш.     |
| 1011/200       Kangh Mapping,20       /         1011/2018       Kangh Mapping,20       /         1111/2018       Kangh Mapping,20       /         1111/2018       Kangh Mapping,21       /         1111/2018       Kangh Mapping,21       /         11111/2018       Kangh Mapping,21       /         11111/2018       Kangh Mapping,21       /         1111111111       Kangh Mapping,21       / </td <td>-1639592085</td> <td>Example Mapping_6</td> <td>/</td> <td></td> <td></td>                                                                                                    | -1639592085 | Example Mapping_6  | /                                     |                                            |        |
| 12/17/30       Comple Mapping, J       /         12/17/30       Comple Mapping, J       /         13/17/30       Comple Mapping, J       /         14/17/300       Comple Mapping, J       /         14/17/300       Comple Mapping, J       /         14/17/300       Comple Mapping, J       /         14/17/300       Comple Mapping, J       /         14/17/300       Comple Mapping, J       /         14/17/300       Comple Mapping, J       /         14/17/300       Comple Mapping, J       /         14/17/300       Comple Mapping, J       /         13/17/17/18       Comple Mapping, J       /         13/17/17/18       Comple Mapping, J       /         13/17/17/18       Comple Mapping, J       /         13/17/17/18       Comple Mapping, J       /         13/17/18/18       Comple Mapping, J       /         13/17/18/18       Comple Mapping, J       /         13/17/18/18       Comple Mapping, J       /         13/17/18/18       Comple Mapping, J       /         13/17/18/18       Comple Mapping, J       /         13/17/18/18       Comple Mapping, J       /         13/17/18/18       <                                                                                                    | -1675175610 | Example Mapping_10 | /                                     |                                            | 1 Aler |
| 111114.00         Longit Mapping, 1           111114.00         Longit Mapping, 1           111115000         Longit Mapping, 1           1111150000         Longit Mapping, 1           1111150000         Longit Mapping, 1           1111150000         Longit Mapping, 1           1111150000         Longit Mapping, 1           1111150000         Longit Mapping, 1           1111150000         Longit Mapping, 1           11111500000000000000000000000000000000                                                                                                    | -172753458  | Example Mapping_32 | /                                     |                                            | 100    |
| Varbadie         Compt Magning, //         /           Varbadie         Compt Magning, //         /           Varbadie         Compt Magning, //                                                                                                    | -1819442066 | Example Mapping_43 |                                       | in in                                      |        |
| 1000000000000000000000000000000000000                                                                                                    | 1951+1003   | Example Mapping_17 | -4                                    |                                            | 100    |
| 1000000         Example Regenze, 2           2000000         Example Regenze, 2           20000000         Example Regenze, 2           20000000000         Example Regenze, 2           2000000000000000000000000000000000000                                                                                                    | 1067704666  | Example Mapping_1  | - <u>0</u>                            |                                            | 100    |
| Number         Complex Reging 10         /           1000000000000000000000000000000000000                                                                                                    | -220605118  | Example Mapping_20 | · · · · · · · · · · · · · · · · · · · |                                            | 10     |
| Normality         Normality         Normality <t< td=""><td>-200660307</td><td>Example Mapping_1</td><td>1</td><td></td><td></td></t<>                                                                                                    | -200660307  | Example Mapping_1  | 1                                     |                                            |        |
| Normality         Normality         Normality <t< td=""><td>-304552010</td><td>Example Mapping 24</td><td></td><td></td><td>Res.</td></t<>                                                                                                    | -304552010  | Example Mapping 24 |                                       |                                            | Res.   |
| 4-002/00         Renge Mageng,20         /           9-002/00         Renge Mageng,20         /           9-002/00         Reng/Mageng,20         /                                                                                                    | -338824956  | Example Mapping 46 | 1                                     | <u> </u>                                   | 1.00   |
| 1798010         Bongh Kapping,20         /           12080200         Bongh Kapping,20         /           12080200         Bongh Kapping,20         /           12080200         Bongh Kapping,20         /           12080200         Bongh Kapping,20         /           12080200         Bongh Kapping,20         /           12080200         Bongh Kapping,20         /           12080200         Bongh Kapping,20         /           12080200         Bongh Kapping,20         /           12080200         Bongh Kapping,20         /           12080200         Bongh Kapping,20         /           12080200         Bongh Kapping,20         /           120802000         Bongh Kapping,20         /           120802000         Bongh Kapping,20         /           120802000         Bongh Kapping,20         /           1208020000         Bongh Kapping,20         /           1208020000         Bongh Kapping,20         /           1208020000         Bongh Kapping,20         /                                                                                                    | -474526279  | Example Mapping_27 | 1                                     |                                            | 125    |
| 2-303000         Rompi Magong,3         /           2-303000         Rompi Magong,3         /           7230731         Rompi Magong,3         /           72307331         Rompi Magong,3         /           72307331         Rompi Magong,3         /                                                                                                    | -517983134  | Example Mapping_50 | 1                                     |                                            | 100    |
| 420210         6mpl Mappo,1         /           7202102         6mpl Mappo,1         /           7202103         6mpl Mappo,1         /           7202104         6mpl Mappo,1         /           7202105         6mpl Mappo,1         /           7202107         6mpl Mappo,1         /           7202108         6mpl Mappo,1         /           7202109         6mpl Mappo,1         /           72021010         6mpl Mappo,1         /           720210110         6mpl Mappo,1         /           720210110         6mpl Mappo,1         /           720210110         6mpl Mappo,1         /           720210110         6mpl Mappo,2         /           720210110         6mpl Mappo,2         /           720210110         6mpl Mappo,2         /           7202101110         6mpl Mappo,2         /           7202101110         6mpl Mappo,2         /           7202101110         6mpl Mappo,2         /           72021011110         6mpl Mappo,2         /           72021011110         6mpl Mappo,2         /                                                                                                    | -526396008  | Example Mapping_25 | 1                                     |                                            | 100    |
| 2222423         Emergh Magnig,B         /           2220424         Kangin,B         /           40007000         Kangin,B         /           20100127         Kangin,Magnig,B         /           20100128         Kangin,Magnig,B         /           20100129         Kangin,Magnig,B         /           20100129         Kangin,Magnig,B         /           20100129         Kangin,Magnig,B         /           20100129         Kangin,Magnig,B         /           20100129         Kangin,Magnig,B         /           20100129         Kangin,Magnig,B         /           20100129         Kangin,Magnig,B         /           20100129         Kangin,Magnig,B         /           20100129         Kangin,Magnig,B         /           20100129         Kangin,Magnig,B         /           20100129         Kangin,Magnig,B         /                                                                                                    | -63227839   | Example Mapping_31 | 1                                     |                                            | 100    |
| Imple Mapping, I         /           0000000         Emple Mapping, I         /           100100000         Emple Mapping, I         /           100100000         Emple Mapping, I         /           100100000         Emple Mapping, I         /           1001000000         Emple Mapping, I         /           1001000000         Emple Mapping, I         /           1001000000         Emple Mapping, I         /           1001000000         Emple Mapping, I         /           10010000000         Emple Mapping, I         /           1001000000000000000000000000000000000                                                                                                    | -72234723   | Example Mapping_14 | 1                                     |                                            | 2.0    |
| 400000         Energik Mapping Ji         /           10000002         Energik Mapping Ji         /           10000002         Energik Mapping Ji         /           10000002         Energik Mapping Ji         /           10000002         Energik Mapping Ji         /           10000002         Energik Mapping Ji         /           10000002         Energik Mapping Ji         /           10000002         Energik Mapping Ji         /           10000002         Energik Mapping Ji         /                                                                                                    | -770568118  | Example Mapping_49 | 1                                     |                                            | 100    |
| Bunghe Mapping, J         /         Image           1000407         Enarghe Mapping, J         /         Image           1000407         Enarghe Mapping, J         /         Image           1000407         Enarghe Mapping, J         /         Image           1000407         Enarghe Mapping, J         /         Image           1000407         Enarghe Mapping, J         /         Image           1000407         Enarghe Mapping, J         /         Image           1000407         Enarghe Mapping, J         /         Image           1000407         Enarghe Mapping, J         /         Image                                                                                                    | -943607490  | Example Mapping_11 | 1                                     |                                            | 200    |
| 105400302         Example Mapping,3         /           10510048         Example Mapping,3         /           10510548         Example Mapping,40         /           10510548         Example Mapping,40         /           10510548         Example Mapping,40         /           105105705         Example Mapping,40         /           1051050715         Example Mapping,30         /           1051005071         Example Mapping,30         /                                                                                                    | 1030136872  | Example Mapping_24 | /                                     | 11 11                                      | 100    |
| 12000244         Energite Mapping,3         /           12000244         Energite Mapping,3         /           12000244         Energite Mapping,3         /           12000247         Energite Mapping,3         /           12000247         Energite Mapping,3         /                                                                                                    | 1058401932  | Example Mapping_8  | /                                     |                                            | 100    |
| 157015500         Example Mapping, 27         /           1710157087         Example Mapping, 47         /           171017007         Example Mapping, 37         /           171017007         Example Mapping, 37         /                                                                                                    | 1390901484  | Example Mapping_19 | /                                     |                                            | 100    |
| 1903094         Benghe Mapping, 2         /           1903095         Benghe Mapping, 7         /           1903097         Benghe Mapping, 7         /           1903097         Benghe Mapping, 7         /                                                                                                    | 1573015103  | Example Mapping_35 | 7                                     |                                            |        |
| 15337030         Exemple Megning, 27         /           120202027         Exemple Megning, 28         /           13140027         Exemple Megning, 23         /                                                                                                    | 1691569341  | Example Mapping_42 | /                                     |                                            | 120    |
| 1/12/02/07 / Example Mapping,3 / /                                                                                                    | 1751970095  | Example Mapping_47 | /                                     |                                            | 100    |
| 181945022 Example Mapping 13 /                                                                                                    | 1792707827  | Example Mapping_29 | /                                     |                                            | 1 and  |
|                                                                                                    | 1819450923  | Example Mapping_13 | /                                     |                                            | 100    |

When a node is selected in the mapping specification, its node specification will be shown on the bottom of the screen (will slide in), the selected node will be marked in yellow and the database (DB) XML template will be shown on the left (will slide in):

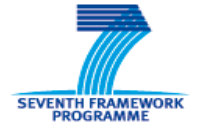

D7.4: Working prototype (including PHR with APIs, large-scale data import, KDOM extension)

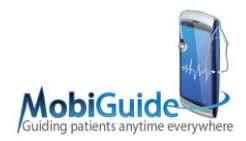

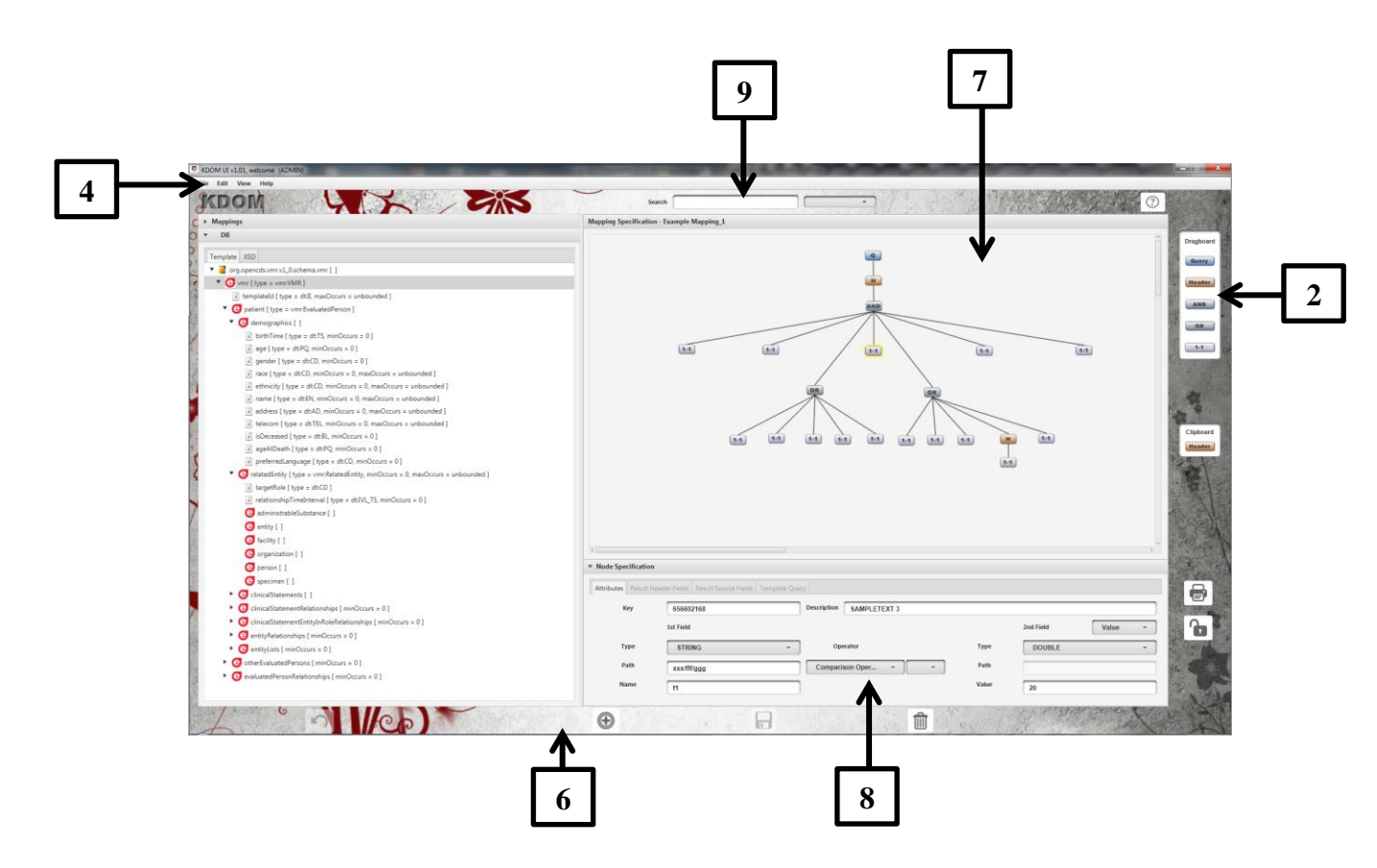

- 1) Left panel shows a container with two sliding panels, on which the user can click the header to open one of the following:
- **Mappings** a sliding panel with a table that shows a list of all the defined mappings from the environment the system is connected to.
- **DB** It's a sliding panel with few tabs that show different information regarding the data base (DB), which the defined mappings should map to:
- **Template** A generated xml template tree view from the database XML schema definition (XSD) file. The use can drag and drop the different elements into other parts of the system (will be explained).
- **XSD** The XML schema definition of the database that the mappings are defined to me mapped to.
  - 2) Dragboard A board that shows the different node types that can be created by dragging and dropping them into the mapping specification area. The nodes will be shown only when a new node can be added to the mapping specification (i.e. when a mapping is selected from the mappings table and it doesn't have unsaved changes). All nodes can be connected to one "parent" upper node, but can be connected to different quantity of sub-nodes according to its type:
    - **Query node** The main node of each mapping, its created automatically when a new mapping is created (see the new mapping creation sequence section) and cannot be deleted. Or can be drag and dropped into an existed

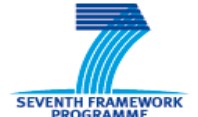

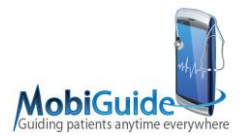

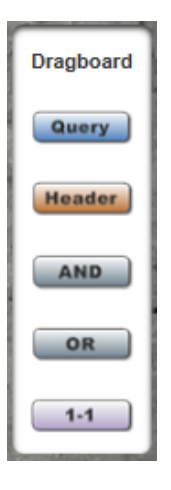

mapping as a sub-query node (see the root query and sub- query section). Can be connected to one sub node.

- Header node A node that can be connected to one sub-node, it's a logic condition definition node on a sub tree of nodes (e.g. to add a negation logic of "not" to a sub tree of nodes).
- AND node A logic AND connection between sub-nodes, can be connected to OR node – A logic OR connection between sub-nodes, can be connected to many sub-nodes.
- 1-1 node It's a "leaf" node that cannot be connected to any sub-nodes. This
  node defines a criterion for the mapping (e.g. a certain field's\attribute's value
  should be bigger or equal to '3').
- 3) Clipboard A board that can hold a duplication of a certain selected node by clicking the right mouse button on a desired node that we want to duplicate  $\rightarrow$  copy to  $\rightarrow$  clipboard. If node was copied to clipboard, it will stay there until another node will override it. The stored node duplication in the clipboard can be drag and dropped into the same mapping it was copied from (as a different node, but with same specification and sub-tree of nodes), or it can be dragged and dropped into a different mapping (by selecting a different mapping from the mappings sliding panel on the left) and it can be copied as many times needed (each copy created new nodes with same tree structure and specification).
- 4) Menu bar A menu bar with the following options:
  - File Basic system actions:
    - **Print –** prints current screenshot.
    - Exit Exists the system.
  - Edit Mapping management/definition actions, all actions under this menu are the same as the buttons' actions at the right and bottom buttons areas. Thus, please see the specification of the different buttons.
  - View View actions:
    - Detailed view Turns on\off the detailed nodes' view, a detailed nodes view is the visual representation of all nodes of the currently selected\opened mapping in the mapping specification area.
  - Help Help actions:
    - **About –** systems about screen.
- 5) Right buttons area -
  - **Print** Prints current screenshot.
  - Lock Indicates if the current mapping is locked\unlocked. If it's locked, KDOM services won't be able to use this mapping (e.g. for situations when the mapping is in progress of refinement and it is not in its final approved version). This button changes it's icon from a locked lock to an unlocked one and vice versa to indicate the current locking status of the mapping.
- 6) Bottom buttons area -

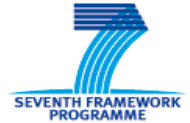

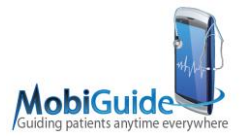

- Undo Undoes the last user modification on the currently opened mapping specification, the modification can be: a change of any attribute from the node specification tabs, adding new node to a mapping (by dragging and dropping from the clipboard or the dragboard etc. If there are no modifications to the currently opened mapping, this option will be disabled.
- **New Mapping** Creates a new mapping instance. If the currently opened mapping has unsaved pending changes, this button will be disabled.
- **Save Mapping** Saves any pending unsaved changes to the currently opened mapping. If there are no unsaved pending changes, this button will be disabled.
- **Delete Mapping-** Deletes currently opened mapping. I no mappings are selected\ opened, this button will be disabled.
- 7) Mapping Specification It's a draggable surface, in which the definition of a mapping is visually constructed as a tree of nodes. The user has full control over the mapping instance:
  - **Drag and drop** The user can move nodes and drag and drop new nodes from the dragboard.
  - Node selection A node can be selected by clicking the left mouse button on it; it will be marked with a yellow bright border. When a node is selected, its specification sliding container will open at the bottom.
  - **Detailed view** The mapping can be shown in a detailed view (i.e. each node will be surrounded with a short info of its specification), can be turned on\off at menu bar → view → detailed view (see below):

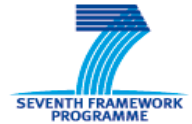

# D7.4: Working prototype (including PHR with APIs, large-scale data import, KDOM extension)

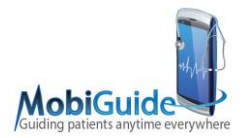

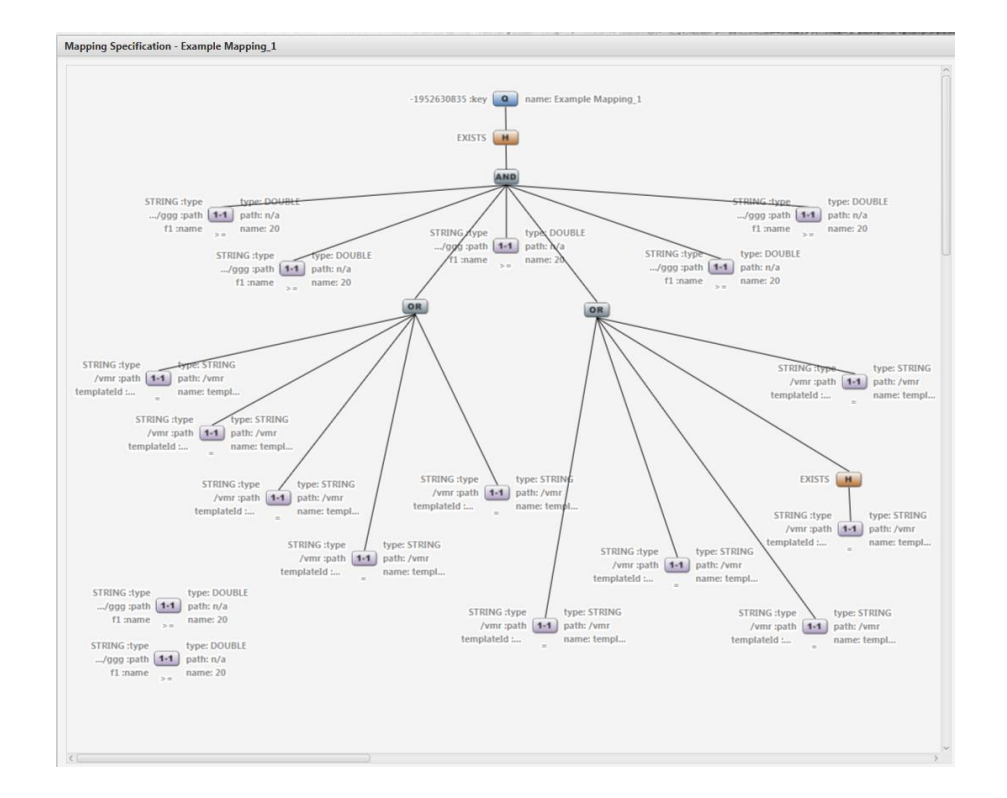

• **Node menu** – The user can open a node's menu by clicking the right mouse button on it:

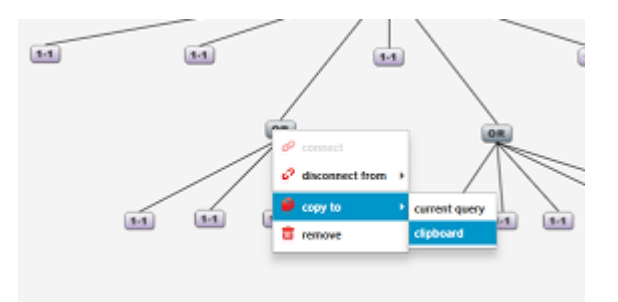

The menu has the following options (see below):

 Connect - For connecting the current node (i.e. node which the "connect" option was selected on) as a "parent" upper node to a sub-node. After clicking this option, for connecting to a sub-node click left mouse button on the desired sub-node in the mapping specification. If the sub-node wasn't connected to other "parent" node, a connection between the two will be established (i.e. a line will be drawn between the two). This option will be enabled only for nodes that can connect to more sub-nodes then they have now (i.e. before the current connection attempt).

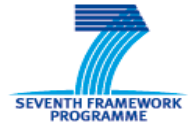

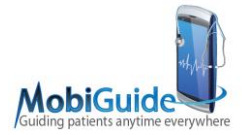

- Disconnect from Opens a sub-menu with options to indicate which nodes to disconnect from. Has the following options:
- **Parent** will disconnect from parent node.
- **Sub-nodes** will disconnect from all sub-nodes.
- **AII** will disconnect from parent and sub-nodes.
- **Copy to –** Opens a sub-menu with options to indicate the destination of the copying. Has the following options:
- Current Mapping Will copy the current node (i.e. node which the "Copy to" option was selected on) to the current mapping's specification (i.e. the node and it's sub-tree of nodes will be copied).
- Clipboard Will copy the current node and it's sub-tree of nodes to the clipboard.
- **Remove –** Deletes selected node from the current mapping.
- 8) Node Specification A sliding container with several tabs which describe a specific selected node from the mapping specification area (selected node will be marked in yellow). The user can drag and drop elements and attributes from the mappings sliding panel (left panel), into certain fields to fill the specification automatically (e.g. field's path and name in the destination database, by dragging and dropping the field element). The tabs are:
  - Attributes tab According to the selected (in the mapping specification) node's type, its attributes will be shown at this tab. This tab is used by all node types, and each node tab has different attributes (i.e. each node type has different purpose\definition):
    - **Query node** Has the following attributes:

| Node Specification         |                                           |              |               |
|----------------------------|-------------------------------------------|--------------|---------------|
| Attributes Result Header F | ields Result Source Fields Template Query |              |               |
| Кеу                        | -1952630835                               | Description  | description   |
| Name                       | Example Mapping_1                         | ]            |               |
| DB Name                    | DBName                                    | XML Filename | DBXMLFileName |
| Root Path                  | 1                                         | ]            |               |
|                            |                                           |              |               |

- Key The primary identification unique ID of a mapping, KDOM services will be able to recognize the mapping according to this ID (set by the user).
- **Name –** The name of the mapping.
- **Description –** Mapping's description.
- **DB Name –** The destination database name, which the mapping is mapped to.
- **XML File Name** The XML file name from the database that the mapping is mapped to.

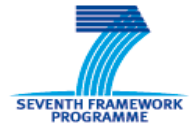

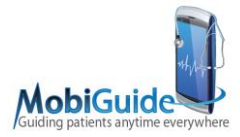

- **Root Path** The scope\level (deep) of the xml database on which the mapping should run.
- Header node Has the following attributes:

| ▼ Node Specification       |                                           |             |              |
|----------------------------|-------------------------------------------|-------------|--------------|
| Attributes Result Header F | ields Result Source Fields Template Query |             |              |
| Кеу                        | 1657966249                                | Description | SAMPLETEXT 1 |
| Operator                   | Existance Opera • EXIS •                  |             |              |
|                            |                                           |             |              |
|                            |                                           |             |              |

- **Key –** A unique node identifier (set automatically by the system).
- **Description –** A description of the node.
- **Operator -** Two combo boxes that allows you to choose the operator type and the operator itself (e.g. negation operator NOT).
- AND\OR node Has the following attributes:

| Node Specification         |                                            |             |              |
|----------------------------|--------------------------------------------|-------------|--------------|
| Attributes Result Header F | Fields Result Source Fields Template Query |             |              |
|                            |                                            | 1           |              |
| Кеу                        | -1715691817                                | Description | SAMPLETEXT 2 |
| Operator                   | Logical Operator - AND -                   |             |              |
|                            |                                            |             |              |
|                            |                                            |             |              |

- **Key -** A unique node identifier (set automatically by the system).
- **Description –** A description of the node.
- Operator Can chose the operator from the logical operators type (e.g. AND, OR means that AND node can be changed to OR node in vice versa).
- 1-1 node A node that defines logical criterion between two fields (i.g. fieldA < fieldB), a field to a value (e.g. fieldA < 8) or a field to a predefined value (e.g. fieldA < \$value - a placeholder to be replaced in run time when executed by KDOM services on the server) criterion. The actual comparison is done with a comparator that can be selected. The fields can be drag and dropped from the database template, the path and field name attributes will be filled automatically. It has the following attributes:

| ▼ Node Specification    |                                              |                     |                |                            |
|-------------------------|----------------------------------------------|---------------------|----------------|----------------------------|
| Attributes Result Heade | r Fields Result Source Fields Template Query |                     |                |                            |
| Key                     | 512580191                                    | Description         |                |                            |
|                         | 1st Field                                    |                     |                | 2nd Field  Source Field  + |
| Туре                    | STRING -                                     | Operator            | Туре           | STRING -                   |
| Path                    | /vmr                                         | Comparison Operator | Path           | /vmr                       |
| Name                    | templateld                                   | ]                   | Attribute Name | templateld                 |
|                         |                                              |                     |                |                            |

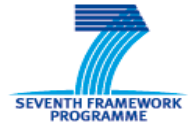

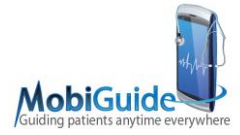

- Key A unique node identifier (set automatically by the system).
- **Description –** A description of the node.
- Type (left field) The left field's type (e.g. String, Integer etc.)
- **Path (left field) –** The left field's path.
- Name (left field) The left field's name.
- Operator Two combo boxes that allow to choose the operator type and the operator itself (e.g. math operator '=').
- **2nd Field –** The right field can be one of the following types: source field (i.e. regular), value (regular value) and pre-defined, the first field is a source field and cannot be changed.
- **Type (right field) –** The right field's type (e.g. String, Integer etc.)
- Path (right field) The right field's path.
- Name (right field) The left field's name.
- **Result header fields tab** At this tab there is a table of fields definitions, can be modified by double clicking cells in the table. This fields represent the header fields that will be returned in the result of the execution of the mapping against the PHR database via KDOM, they are defined in the header tag of the template XQuery:

<KDOM-reply predifinedAttribute=AttributeValue>{ ...

| ▼ Node Specifica | ation                         |                            |
|------------------|-------------------------------|----------------------------|
| Attributes Res   | sult Header Fields Result Sou | urce Fields Template Query |
| Туре             | Modification Type             | Name/Value                 |
| STRING           | Pre Defined                   | <pre>\$patientID</pre>     |
|                  |                               |                            |
|                  |                               |                            |
|                  |                               |                            |

 Result source fields tab – At this tab there is a table of fields definitions, can be modified by double clicking cells in the table. This field represents the return clause of the query, and those fields will be returned for each found concept by the defined mapping criteria (i.e. nodes tree structure).

| Node Spec  | ification            |                      |                |
|------------|----------------------|----------------------|----------------|
| Attributes | Result Header Fields | Result Source Fields | Template Query |
| • İİ       |                      |                      |                |
| Туре       | P                    | ath                  | Name/Value     |
| STRING     | /sd/sd/sd/s          | s                    | ss             |
|            |                      |                      |                |
|            |                      |                      |                |
|            |                      |                      |                |
|            |                      |                      |                |

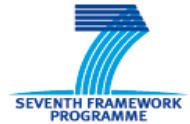

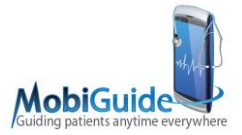

• **Template query** – A representation in real time (i.e. each saved change triggers regeneration of the template query) of the mapping instance in query language syntax. The KDOM in MobiGuide project is a mapping tool to a XML based database, thus the querying language the template queries are defined in is XQuery.

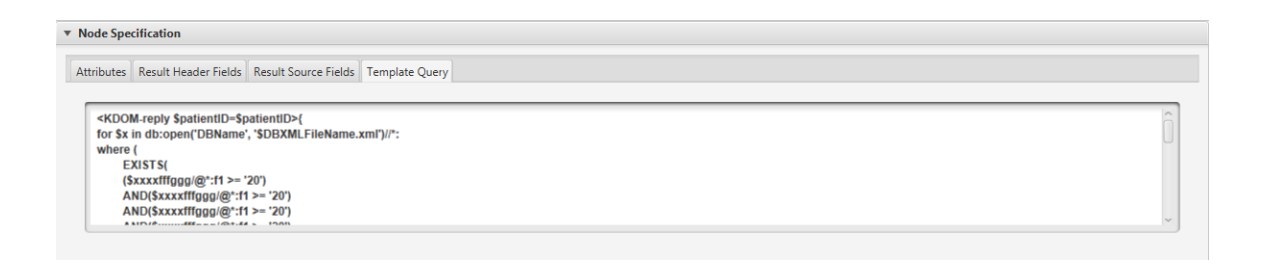

In future KDOM version releases/updates, there will be support for other querying languages and databases. The intension is to be able to support big data solutions:

- Hadoop based solutions like Impala, Hive and HBase etc.
- Cloud based solutions like Amazon's S3Cloud with Red Shift database etc.
- 9) Search A search text box that allows the search of an item from the list of item types in the search combo box. Currently the user can search for a certain mapping by its ID or name. Other search capabilities can be added in future software version releases\updates.